## Comment récupérer une attestation d'assurance scolaire ?

Allez sur le site : https://www.saint-christophe-assurances.fr/

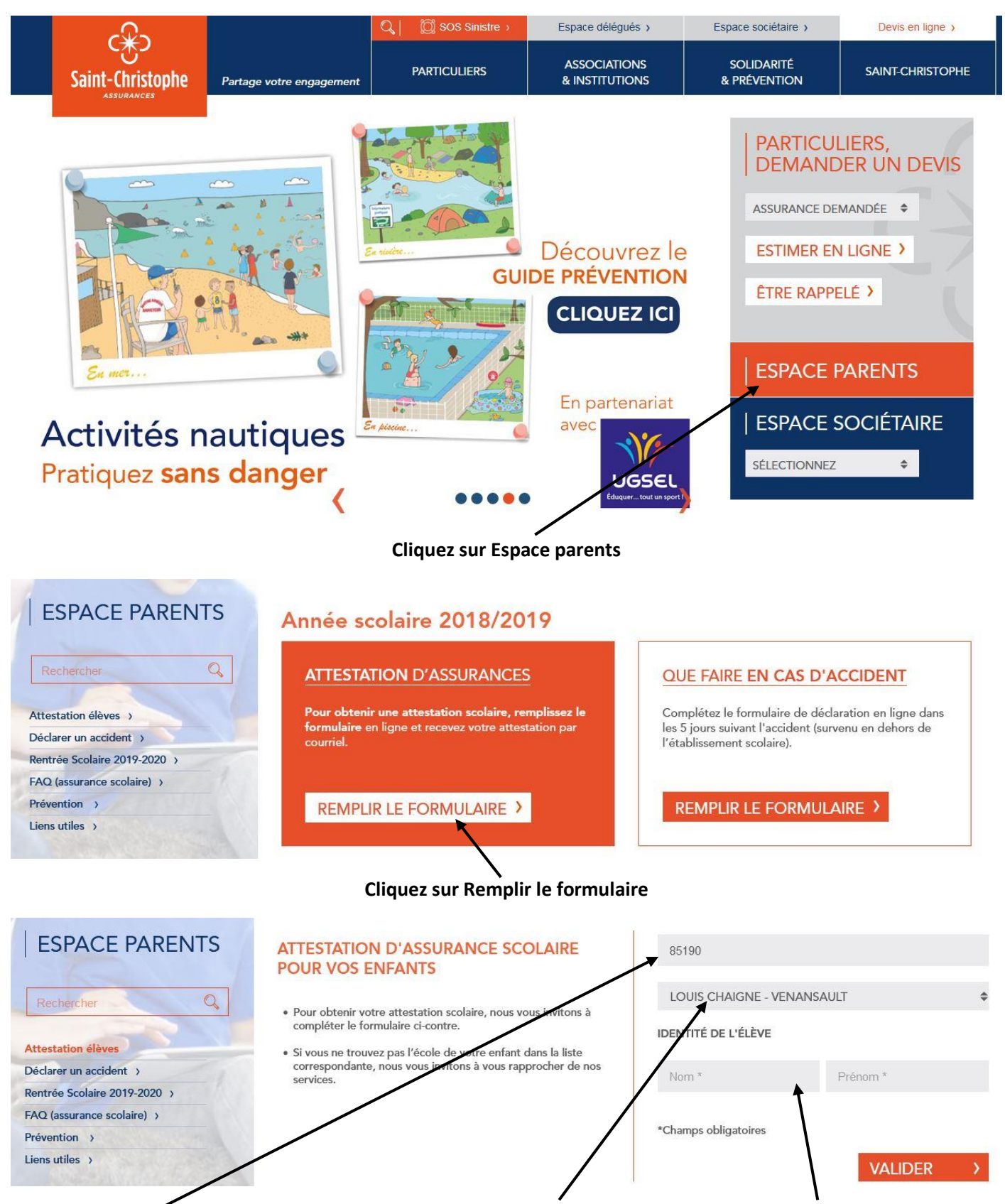

Notez le code postal de Venansault, choisissez l'école Louis Chaigne et écrivez les nom et prénom de votre enfant.

| avoir pris connaissance de l'ense<br>et en accepter les termes par la<br>Conditions générales. Télécharg                                                                                                    | ar Louis Chaigne - VENANSAULT, je déclare<br>mble des conditions de l'assurance scolaire<br>remise d'une notice d'information valant<br>ez la notice d'information 500 PRI et le                                                                                                    | Confirmez l'adhésion.                                                                                  |
|----------------------------------------------------------------------------------------------------|----------------------------------------------------------------------------------------------------|----------------------------------------------------------------------------------------------------|
| document d'information sur le p                                                                                                    | roduit d'assurance (IPID) de votre assurance                                                                                                    |                                                                                                    |
| scolaire.                                                                                                    |                                                                                                    |                                                                                                    |
|                                                                                                    |                                                                                                    |                                                                                                    |
| COORDONNÉES DU REPR                                                                                                    | ÉSENTANT LÉGAL DE L'ÉLÈVE                                                                                                    |                                                                                                    |
| Nom *                                                                                                    | Prénom *                                                                                                    |                                                                                                    |
| Code Postal*                                                                                                    | Ville *                                                                                                    | Remplissez vos coordonnée                                                                              |
| E-mail *                                                                                                    |                                                                                                    | L'adresse mail permettra de                                                                            |
|                                                                                                    |                                                                                                    | recevoir votre attestation.                                                                            |
| offres commerciales. Etant entendu que je dispose du droit de mettre fin à ces communications.<br>J'accepte que les données recueillies ci-dessus puissent être transmises à des tiers partenaires de Saint-Christophe assurances pour recevoir des offres commerciales. Etant entendu que je dispose du droit de mettre fin à ces                                                                                                    |                                                                                                    |                                                                                                    |
| ottres commerciales. Etant enter<br>ces communications.<br>J'accepte que les données r<br>des tiers partenaires de Saint-Ch<br>commerciales. Etant entendu qu                                                                                                    | au que je aispose au aroit de mettre fin a<br>ecueillies ci-dessus puissent être transmises à<br>ristophe assurances pour recevoir des offres<br>e je dispose du droit de mettre fin à ces                                                                                                    | Acceptez ou non la<br>transmission de vos donnée<br>à des tiers.                                       |
| ottres commerciales. Etant enter<br>ces communications.<br>J'accepte que les données r<br>des tiers partenaires de Saint-Ch<br>commerciales. Etant entendu qu<br>communications.<br><del>De reconnais avoir été inforr</del><br>6 janvior 1978 modifiéo *                                                                                                    | au que je dispose du droit de mettre fin a<br>ecueillies ci-dessus puissent être transmises à<br>ristophe assurances pour recevoir des offres<br>e je dispose du droit de mettre fin à ces<br>né(e) conformément à l'article 32 de la loi du                                                                                                    | Acceptez ou non la<br>transmission de vos donnée<br>à des tiers.                                       |
| ottres commerciales. Etant enter<br>ces communications.<br>J'accepte que les données r<br>des tiers partenaires de Saint-Ch<br>commerciales. Etant entendu qu<br>communications.<br><del>Ve reconnais avoir été inforr</del><br>6 janvier 1978 modifiée * :                                                                                                    | ecueillies ci-dessus puissent être transmises à<br>ristophe assurances pour recevoir des offres<br>e je dispose du droit de mettre fin à ces<br>né(e) conformément à l'article 32 de la loi du                                                                                                    | Acceptez ou non la<br>transmission de vos donnée<br>à des tiers.                                       |
| ottres commerciales. Etant enter<br>ces communications.<br>J'accepte que les données r<br>des tiers partenaires de Saint-Ch<br>commerciales. Etant entendu qu<br>communications.<br><del>Ue reconnais avoir</del> été inforr<br>6 janvier 1978 modifiée * :<br>• du caractère obligatoire des r<br>que des conséquences qui po<br>déclaration prévues aux articl<br>(réduction des indemnités) du<br>• que les destinataires des don<br>être d'une part, et en vertu d<br>collaborateurs de l'assurance<br>la souscription, la gestion et l<br>d'autre part, ses intermédiair<br>habilités ainsi que les sous-tra<br>• que mes données puissent êt<br>nécessaires à la gestion et à l<br>auprès de lui ou auprès des a                                                                                                    | ecueillies ci-dessus puissent être transmises à<br>ristophe assurances pour recevoir des offres<br>e je dispose du droit de mettre fin à ces<br>né(e) conformément à l'article 32 de la loi du<br>éponses aux questions posées ci-descus ainsi<br>purraient résulter d'une omission ou fausse<br>es L 113-8 (nullité du contrat) et L 113-9<br>1 Code des assurances;<br>nées personnelles me concernant pourront<br>l'une autorisation de la CNIL, les<br>responsable du traitement dont la finalité est<br>'exécution des contrats d'assurances et,<br>as, réassureurs, organismes professionnels<br>itants missionnés ;<br>re utilisées dans la mesure où elles sont<br>exécution des autres contrats souscrits<br>utres sociétés du Groupe auquel il appartient                                                                                                  | Acceptez ou non la<br>transmission de vos donnée<br>à des tiers.<br>Cochez cette case puis<br>Valider. |
| ottres commerciales. Etant enter<br>ces communications.<br>J'accepte que les données a<br>des tiers partenaires de Saint-Ch<br>commerciales. Etant entendu qu<br>communications.<br><del>De reconnais</del> avoir été inform<br>6 janvier 1978 modifiée * :<br>• du caractère obligatoire des a<br>que des conséquences qui po<br>déclaration prévues aux articl<br>(réduction des indemnités) du<br>• que les destinataires des don<br>être d'une part, et en vertu d<br>collaborateurs de l'assurance<br>la souscription, la gestion et l<br>d'autre part, ses intermédiaire<br>habilités ainsi que les sous-tra<br>• que mes données puissent êt<br>nécessaires à la gestion et à l<br>auprès de lui ou auprès des a<br>;<br>• que je dispose d'un droit d'au<br>Christophe assurances 277 ru<br>toute information me concern                        | ecueillies ci-dessus puissent être transmises à<br>ristophe assurances pour recevoir des offres<br>e je dispose du droit de mettre fin à ces<br>né(e) conformément à l'article 32 de la loi du<br>éponses aux questions posées ci-dessus ainsi<br>purraient résulter d'une omission ou fausse<br>es L 113-8 (nullité du contrat) et L 113-9<br>i Code des assurances;<br>nées personnelles me concernant pourront<br>une autorisation de la CNIL, les<br>responsable du traitement dont la finalité est<br>'exécution des contrats d'assurances et,<br>es, réassureurs, organismes professionnels<br>itants missionnés ;<br>re utilisées dans la mesure où elles sont<br>exécution des autres contrats souscrits<br>utres sociétés du Groupe auquel il appartient<br>ccès et de rectification auprès de Saint-<br>e Saint Jacques 75256 Paris Cedex 05 pour<br>tant. | Acceptez ou non la<br>transmission de vos donnée<br>à des tiers.<br>Cochez cette case puis<br>Valider. |
| ottres commerciales. Etant enter<br>ces communications.<br>J'accepte que les données a<br>des tiers partenaires de Saint-Ch<br>commerciales. Etant entendu qu<br>communications.<br><del>De reconnais avoir</del> été inforr<br>6 janvier 1978 modifiée * :<br>• du caractère obligatoire des a<br>que des conséquences qui po<br>déclaration prévues aux articl<br>(réduction des indemnités) du<br>• que les destinataires des don<br>être d'une part, et en vertu d<br>collaborateurs de l'assurance<br>la souscription, la gestion et l<br>d'autre part, ses intermédiaim<br>habilités ainsi que les sous-tra<br>• que mes données puissent êt<br>nécessaires à la gestion et à l<br>auprès de lui ou auprès des a<br>;<br>• que je dispose d'un droit d'au<br>Christophe assurances 277 ru<br>toute information me concerr<br>*Champs obligatoires | ecueillies ci-dessus puissent être transmises à<br>ristophe assurances pour recevoir des offres<br>e je dispose du droit de mettre fin à ces<br>né(e) conformément à l'article 32 de la loi du<br>éponses aux questions posees ci-dessus ainsi<br>purraient résulter d'une omission ou fausse<br>es L 113-8 (nullité du contrat) et L 113-9<br>to Code des assurances;<br>nées personnelles me concernant pourront<br>une autorisation de la CNIL, les<br>responsable du traitement dont la finalité est<br>exécution des contrats d'assurances et,<br>as, réassureurs, organismes professionnels<br>itants missionnés ;<br>re utilisées dans la mesure où elles sont<br>exécution des autres contrats souscrits<br>utres sociétés du Groupe auquel il appartient<br>ccès et de rectification auprès de Saint-<br>e Saint Jacques 75256 Paris Cedex 05 pour<br>aant. | Acceptez ou non la<br>transmission de vos donnée<br>à des tiers.<br>Cochez cette case puis<br>Valider. |